## 学認による利用方法【Royal Society of Chemistry】

## 1. RSC のログイン画面を開く

https://www.rsc.org/rsc-id/account/federatedaccess?returnurl=https%3a%2f%2fpubs.

| lome                                                                                                    | Publishing       | ChemSpider          | Education                                                                                                    | Community       | News M          | ore      | Search        |       |
|----------------------------------------------------------------------------------------------------|------------------|---------------------|----------------------------------------------------------------------------------------------------|-----------------|-----------------|----------|---------------|-------|
|                                                                                                    |                  |                     |                                                                                                    |                 |                 |          | Corola        | SOCIE |
| Log in via your home Institution<br>Log in to your Royal Society of Chemistry account using your ho<br>Please choose the relevant group for your institution | me institution's | s login credentials | in via vour h                                                                                                    | ome institutio  | n (Shibbolet)   | h)       |               |       |
| Select your institution's group                                                                                                    |                  |                     | <ul> <li>Your username and password have been provided to you by your librarian.</li> <li>If you would like to log in using another method than Shibboleth, please</li> </ul> |                 |                 |          |               |       |
|                                                                                                    |                  | re                  | turn to the previ                                                                                                    | ous page, and s | select one of o | ur other | login options |       |
| Or View all institutions                                                                                                    |                  |                     |                                                                                                    |                 |                 |          |               |       |

2. Please choose the relevant group for your institution にて、「Japan (Gakunin) Federation」を選択する

| Pl      | ease choose the relevant group for your institu                   | utio   | on         |
|---------|-------------------------------------------------------------------|--------|------------|
| [       | Select your institution's group                                   | $\sim$ |            |
| (       | Czech Republic (eduID.cz) Federation<br>Denmark (WAYF) Federation | ^      | ase select |
|         | French Universities and Grandes Ecoles Federation                 |        |            |
|         | Germany (DFN-AAI) Federation                                      |        |            |
|         | Hungarian Research and Educational (HREF) Federation              |        |            |
| -       | India (INFED) Federation                                          |        |            |
|         | Ireland (Edugate - HEAnet) Federation                             |        |            |
| _       | Italy (IDEM GARR) Federation                                      |        |            |
| © Rcya  | Japan (GakuNin) Federation                                        |        |            |
| Registe | New Zealand (Tuakiri) Federation                                  |        |            |
|         | OpenAthens Federation                                             |        |            |

3. 表示された組織一覧の中から「Ochanomizu University」を選択する

| Niigata University                   |                       |
|--------------------------------------|-----------------------|
| Obihiro University of Agriculture an | d Veterinary Medicine |
| Ochanomizu University                |                       |
| Olta University                      |                       |
| Okayama University                   |                       |

4. 送信される属性情報を確認のうえ「同意」をクリックする

| Information Release                                                                                                    |
|----------------------------------------------------------------------------------------------------|
| あなたがアクセスしようとしているサービス:<br>shib.rsc.org                                                                                                    |
|                                                                                                    |
| サービスに送信される情報                                                                                                    |
| スコープ付き職位<br>✔ staff@ocha.ac.jp                                                                                                    |
| <ul> <li>続行すると上記の情報はこのサービスに送信されます。このサービスにアクセスするたびに、あなたに関する情報を送信することに同意しますか?</li> <li>同意方法の選択:         <ul> <li>次回ログイン時に再度チェックします。</li> </ul> </li> <li>今回だけ情報を送信することに同意します。</li> </ul> |
| <ul> <li>このサービスに送信する情報が変わった場合は、再度チェックします。</li> <li>今回と同じ情報であれば今後も自動的にこのサービスに送信することに同意します。</li> </ul>                                                                                   |
| ○ 今後はチェックしません。<br>すべての私に関する情報を今後アクセスするすべてのサービスに送信することに同意します。                                                                                                    |
| 同意 拒否                                                                                                    |
| この設定はログインページのチェックボックスでいつでも取り消すことができます。                                                                                                    |

6. Royal Society of Chemistryを閲覧する。